# POUNCE: FACULTY/STAFF INSTRUCTIONS FOR CRN SELECTION

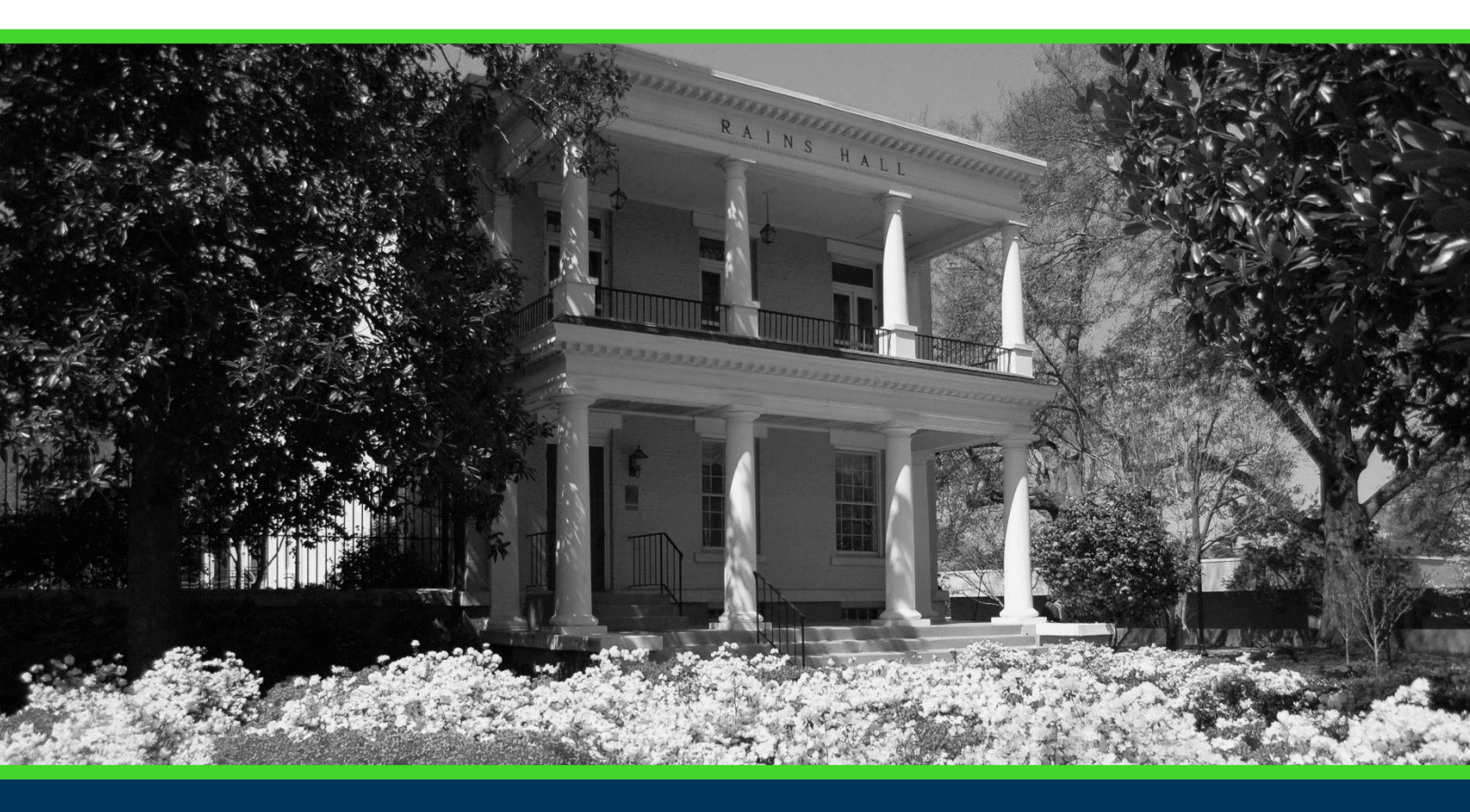

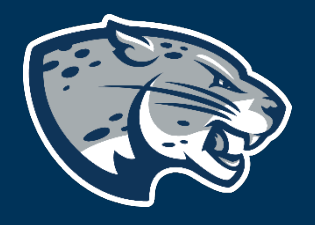

### OFFICE OF THE REGISTRAR USER INSTRUCTIONS

### **TABLE OF CONTENTS**

| PROCESS      | 2 |  |
|--------------|---|--|
| INSTRUCTIONS | 2 |  |
| CONTACT      | 2 |  |

## POUNCE: FACULTY/STAFF INSTRUCTIONS FOR CRN SELECTION

#### **PROCESS**

These instructions will help you navigate through POUNCE to select a CRN.

### **INSTRUCTIONS**

- 1. Login to <u>https://pounce.augusta.edu</u>.
- 2. Select "Faculty and Advisors" from main menu.

| Faculty & Advisors<br>Enter Grades and Registration Overrides, View Class Lists and Student Information                                                                                                |
|----------------------------------------------------------------------------------------------------|
| Choose a permit and pay for your permit here each semester.<br>Attendance Verification<br>Verify student attendance in your assigned courses.<br><b>3. Select "CRN Selection".</b><br>Faculty Services |
| Student Information Menu                                                                                                    |
| CRN Selection<br>Faculty Detail Schedule                                                                                                    |
| Week at a Glance                                                                                                    |
| Summary Class List                                                                                                    |
| Final Grades<br>Advisor Menu                                                                                                    |
| 4. Select CRN from drop down and submit.                                                                                                    |
| Select a CRN                                                                                                    |

| CRN: | BMNN 5102 M: Nervous Sys & Neuroscience II, 29543 (96) | 2 |
|------|--------------------------------------------------------|---|
|      |                                                        |   |

### CONTACT

Submit

If you have any additional questions, please contact our office at registrar@augusta.edu.